# WEATHERPAK<sup>®</sup>M Quick Deploy Guide

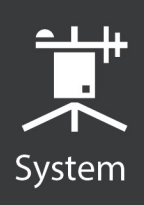

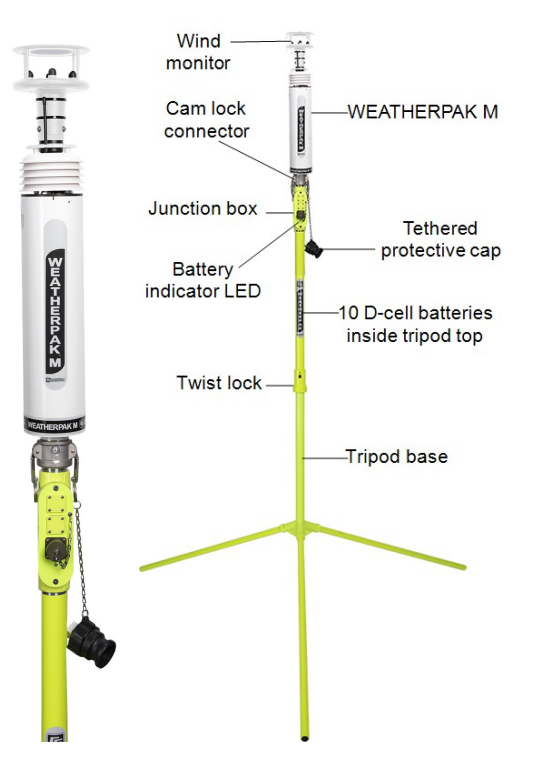

# 1. Placement

To avoid compass error, place the WEATHERPAK<sup>®</sup> M<sup>1</sup> at least 30 meters (99 feet), laterally, from any mass of steel (trucks, buildings, etc). For vehicle mount applications, 3 meters (10 feet) above the vehicle is acceptable.

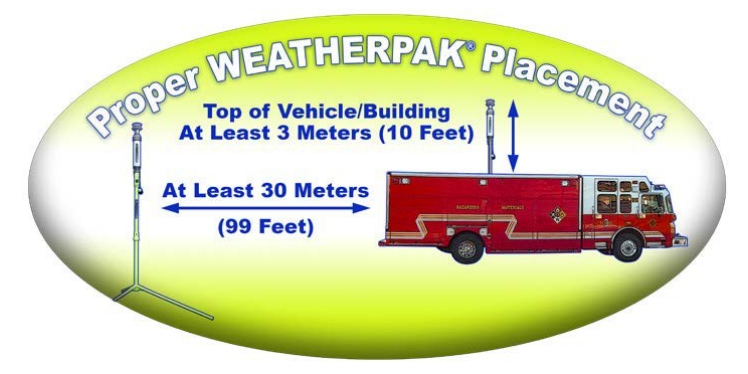

# 2. Tripod setup

1. Insert and lock the legs onto the tripod base.

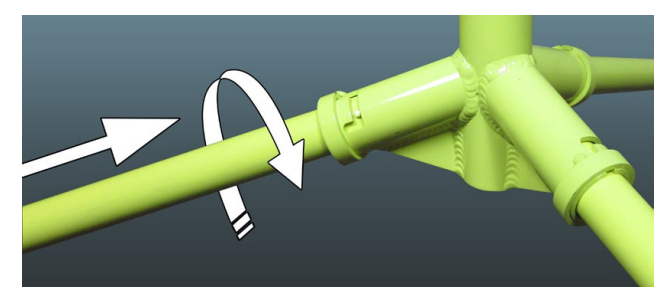

2. Align the slot on the WEATHERPAK M with the guide pin on the quick release and push straight in. The cam lock connector provides a precision sealed fit and may require an extra push to seat the WEATHERPAK M properly.

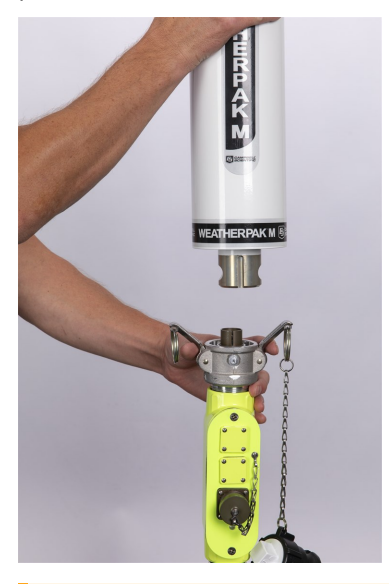

**CAUTION:** DO NOT screw the WEATHERPAK M onto the cam lock connector; push straight in.

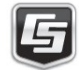

3. Once the weather station is properly seated, press the arms of the cam lock down to assure a tight fit. The battery indicator LED (on the tripod junction box) should illuminate when the WEATHERPAK M is properly seated into the cam lock connector.

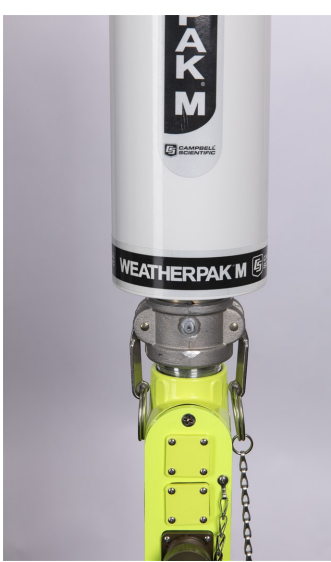

- 4. Place the entire unit (tripod top and WEATHERPAK M) onto the tripod base, engage the twist-lock and turn clockwise a quarter turn.
- 5. The WEATHERPAK M is now running and sampling data. When the WEATHERPAK M is removed from the cam lock connector, it will stop sampling and shut itself off.

# 3. WEATHERPAK M display setup

1. Connect the external GPS and radio antennas to the appropriate connectors on the side of the *WEATHERPAK M* display.

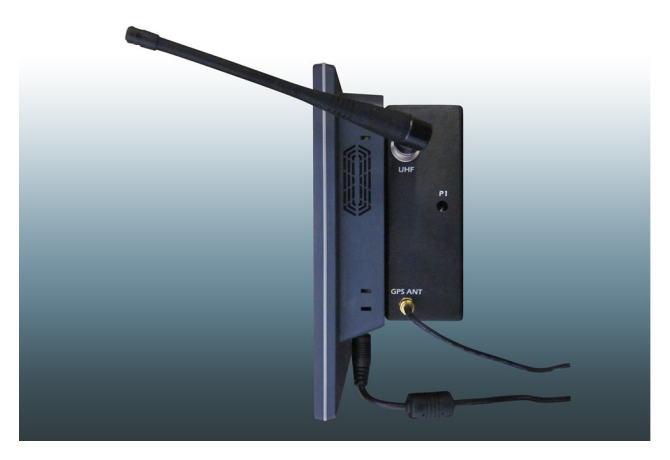

FIGURE 3-1. Side of **WEATHERPAK M** display

- 2. When outputting data to the
  - *CAMEO®* /*ALOHA®*<sup>2</sup> plume modeling software, connect the USB to serial data cable. (The Ethernet connection will only be used in rare instances where the *WEATHERPAK M* display will be connected to a network).
- 3. Plug the *WEATHERPAK M* display power supply into an AC power source then insert the power supply barrel connector into the power jack on the bottom of the display and tighten.

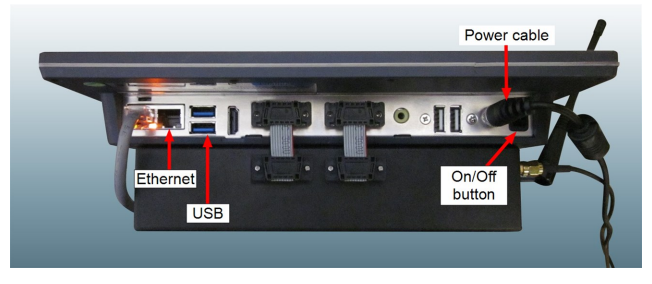

#### FIGURE 3-2. Bottom of WEATHERPAK M display

4. The power-indicator light on the bezel illuminates as the display starts up. The *WEATHERPAK M* application will automatically launch and begin receiving data from any WEATHERPAK M units available.

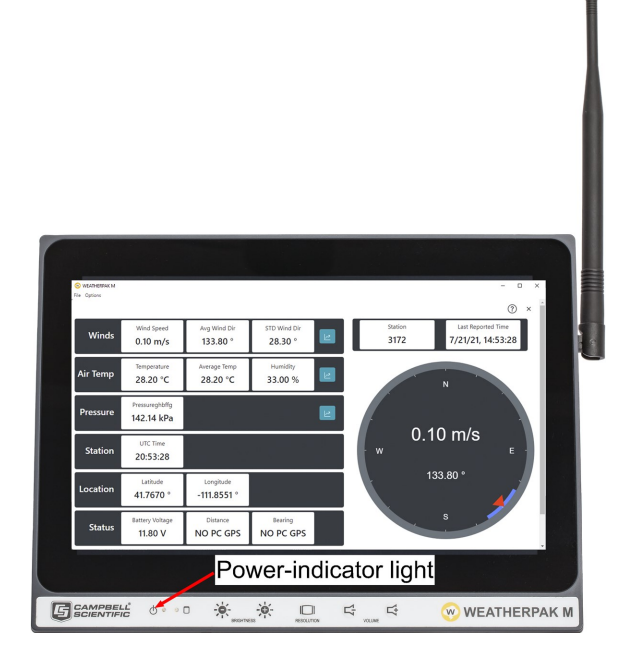

FIGURE 3-3. Front of WEATHERPAK M display

## 3. User password

Campbell Scientific recommends that you change the default user password. To change the password:

- On the display, click the down arrow in the upper black bar and then click to open the Settings.
- 2. Click Details.

| ۹  | Settings          |   | Power                            |             |
|----|-------------------|---|----------------------------------|-------------|
| -  | BIDGIOODI         |   |                                  |             |
| þ  | Background        |   | Power Saving                     |             |
|    | Notifications     |   | Screen brightness                | O           |
| a  | Search            |   | Dim screen when inactive         | 0           |
|    | Region & Language |   | Blankscreen                      | Never -     |
| ,  | Universal Access  |   | Suspend & Power Button           |             |
|    | Online Accounts   | _ | Automatic suspend                | Off         |
| 6  | Privacy           |   | When the Power Button is pressed | Power Off 🕶 |
| \$ | Sharing           |   |                                  |             |
| •  | Sound             |   |                                  |             |
| •  |                   |   |                                  |             |
| 2  | Network           |   |                                  |             |
| ъ  | Devices           | > |                                  |             |
| _  |                   |   |                                  |             |

3. Click Users.

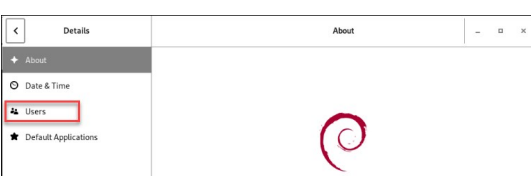

4. Click in the Password field.

| < Details              | Users 🔒 Unlock       |  |
|------------------------|----------------------|--|
| + About                |                      |  |
| O Date & Time          |                      |  |
| 4≗ Users               | weatherpakm          |  |
| ★ Default Applications | Password •••••       |  |
|                        | Automatic Login      |  |
|                        | Last Login Logged in |  |

5. Enter the current password, campbell21X. Enter and confirm the new password.

| Cancel               | Change Password Change                                      |
|----------------------|-------------------------------------------------------------|
| Current Password     |                                                             |
| New Password         | ېږ                                                          |
|                      | Mix uppercase and lowercase and try to use a number or two. |
| Confirm New Password |                                                             |

#### CAUTION:

Do not forget your password. A forgotten password can only be reset at the factory.

# 4. WEATHERPAK M and ALOHA

### software

The following presents the basic operation of *ALOHA* with the WEATHERPAK M. Campbell Scientific recommends consulting the *ALOHA* website and/or a certified *CAMEO/ALOHA* instructor for training, program details, and limitations.

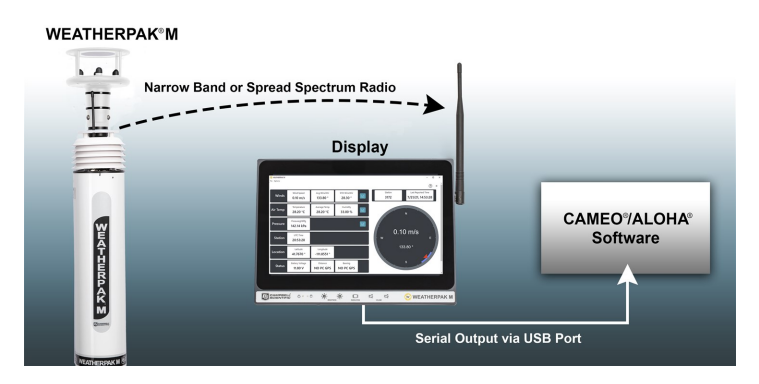

- Click the ALOHA desktop icon or select ALOHA from the Windows<sup>®</sup> Programs menu. An Air Model Limitations dialog box will appear with important notes on program limitations. Read and click OK.
- 2. Confirm that **Site Data** information provided in the **Text Summary** window is correct. If required, use the **Site Data** drop-down menu to change data.
- 3. Go to **SetUp** > **Chemical** and select the appropriate chemical.
- 4. Select **SetUp** > **Atmospheric** > **SAM Station** to display a series of dialog boxes that require user observations or assumptions.

#### NOTE:

Relative humidity is not captured automatically by the *ALOHA* model but may be entered manually using data from the WEATHERPAK M display.

 (Optional) To confirm that WEATHERPAK M data is being delivered to *ALOHA*, go to SAM Options > Processed Data and the Processed SAM Data window will display the data delivered to *ALOHA*.

#### NOTE:

The user gets a warning message in both the **Text Summary** and **Processed SAM Data** windows if the WEATHERPAK M has been collecting data for less than five minutes.

- ALOHA requires the SAM station to be operating for five minutes before selecting the source of release (tank, pipe, direct, etc.). Go to SetUp > Source and select the leak source such as tank. A series of dialog boxes will appear requiring user observations or assumptions.
- Select Display > Threat Zone and the Level of Concern window will display the default ERPG ranges. Select OK to show the plume footprint. Displaying the footprint in ALOHA is essential before the plume can be overlaid on a MARPLOT® or other street map.
- 8. (Optional) Select the **Display** menu to produce graphs for source strength and concentration.

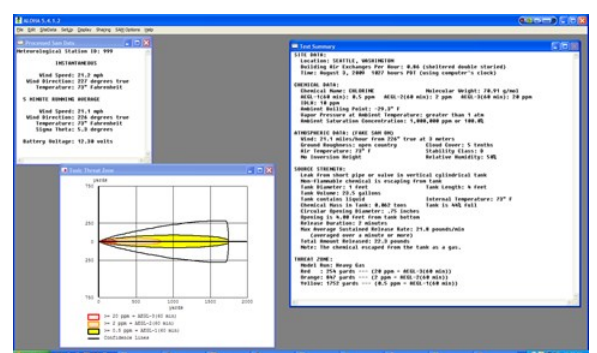

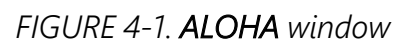

9. Select the **Sharing** menu to plot the plume onto a **MARPLOT** (or other) map. As weather conditions change, the plume size and position will change on the map, shortly after the WEATHERPAK M provides updated data.

#### NOTE:

*MARPLOT* software requires that the *ALOHA* window overlay the map window for the map-plume to update automatically.

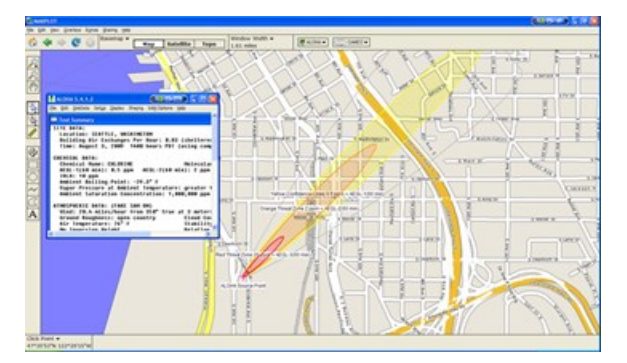

FIGURE 4-2. ALOHA with MARPLOT map

# 5. Battery replacement

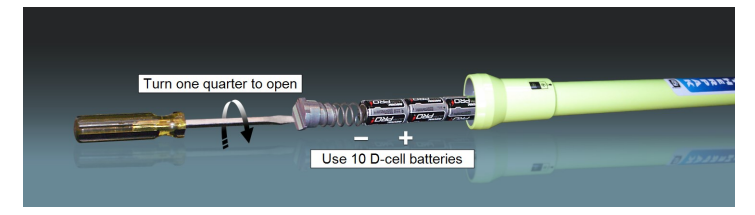

# 6. Decontamination

Decontaminate the WEATHERPAK M system while fully assembled on tripod tripod.

# 7. Reference

<sup>1</sup>WEATHERPAK is a registered trademark of Campbell Scientific. <sup>2</sup>Both ALOHA and CAMEO are registered by National Oceanic and Atmospheric Administration (NOAA) U.S. Department of Commerce FEDERAL AGENCY UNITED STATES.

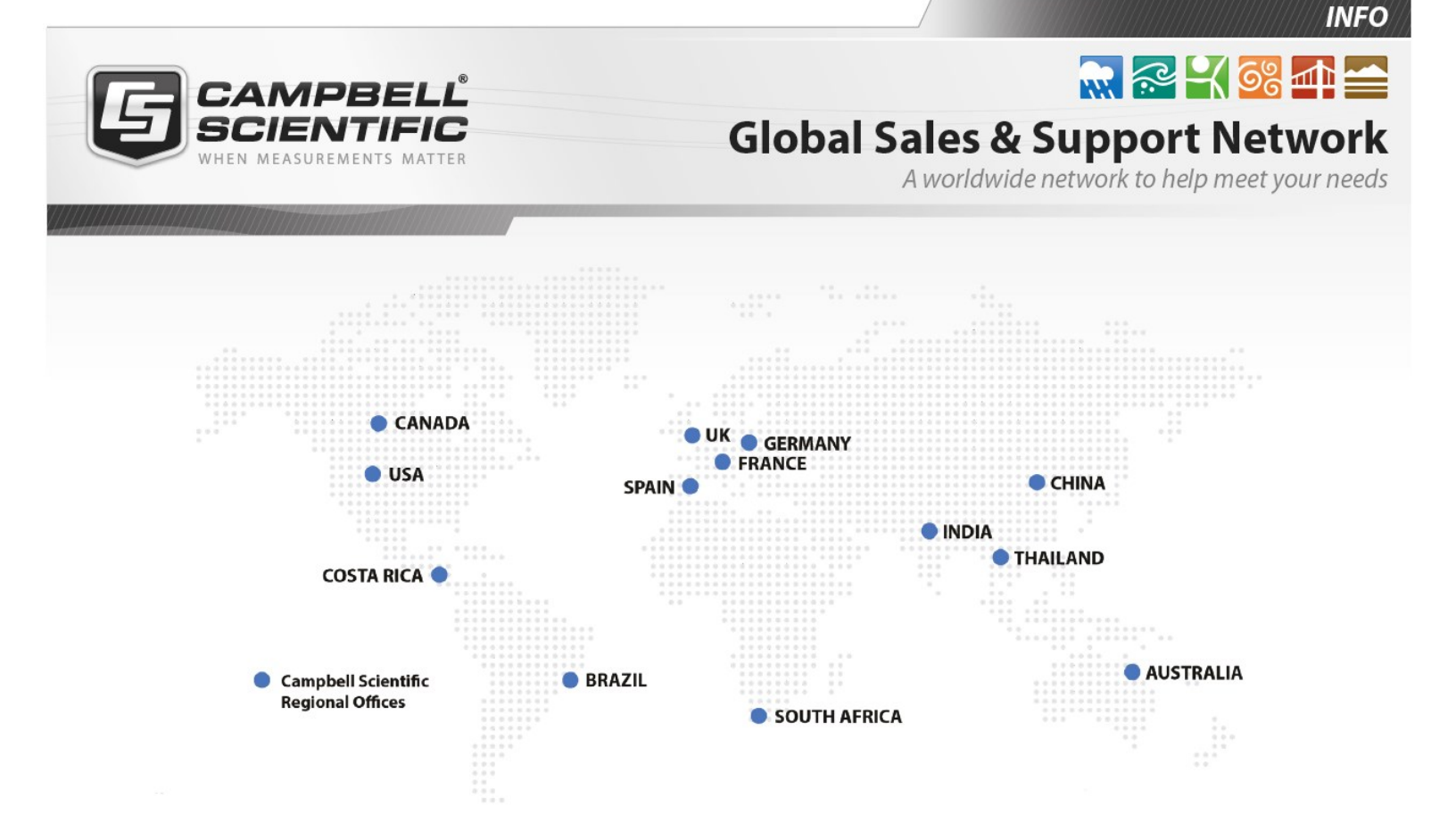

#### **Campbell Scientific Regional Offices**

#### Australia

| Location: | Garbutt, QLD Australia  |
|-----------|-------------------------|
| Phone:    | 61.7.4401.7700          |
| Email:    | info@campbellsci.com.au |
| Website:  | www.campbellsci.com.au  |

#### Brazil

Location:São Paulo, SP BrazilPhone:11.3732.3399Email:vendas@campbellsci.com.brWebsite:www.campbellsci.com.br

#### Canada

| Location: | Edmonton, AB Canada        |
|-----------|----------------------------|
| Phone:    | 780.454.2505               |
| Email:    | dataloggers@campbellsci.ca |
| Website:  | www.campbellsci.ca         |

#### China

| Location: | Beijing, P. R. China    |
|-----------|-------------------------|
| Phone:    | 86.10.6561.0080         |
| Email:    | info@campbellsci.com.cn |
| Website:  | www.campbellsci.com.cn  |

#### Costa Rica

| Location: | San Pedro, Costa Rica |
|-----------|-----------------------|
| Phone:    | 506.2280.1564         |
| Email:    | info@campbellsci.cc   |
| Website:  | www.campbellsci.cc    |

#### France

| Location: | Vincennes, France    |
|-----------|----------------------|
| Phone:    | 0033.0.1.56.45.15.20 |
| Email:    | info@campbellsci.fr  |
| Website:  | www.campbellsci.fr   |

#### Germany

Location:Bremen, GermanyPhone:49.0.421.460974.0Email:info@campbellsci.deWebsite:www.campbellsci.de

#### India

| Location: | New Delhi, DL India |
|-----------|---------------------|
| Phone:    | 91.11.46500481.482  |
| Email:    | info@campbellsci.in |
| Website:  | www.campbellsci.in  |

#### South Africa

| Location: | Stellenbosch, South Africa |
|-----------|----------------------------|
| Phone:    | 27.21.8809960              |
| Email:    | sales@campbellsci.co.za    |
| Website:  | www.campbellsci.co.za      |

#### Spain

| Location: | Barcelona, Spain    |
|-----------|---------------------|
| Phone:    | 34.93.2323938       |
| Email:    | info@campbellsci.es |
| Website:  | www.campbellsci.es  |

#### Thailand

| Location: | Bangkok, Thailand     |
|-----------|-----------------------|
| Phone:    | 66.2.719.3399         |
| Email:    | info@campbellsci.asia |
| Website:  | www.campbellsci.asia  |

#### UK

| Location: | Shepshed, Loughborough, UK |
|-----------|----------------------------|
| Phone:    | 44.0.1509.601141           |
| Email:    | sales@campbellsci.co.uk    |
| Website:  | www.campbellsci.co.uk      |

#### USA

| Location: | Logan, UT USA        |
|-----------|----------------------|
| Phone:    | 435.227.9120         |
| Email:    | info@campbellsci.com |
| Website:  | www.campbellsci.com  |